# **TCP Connection behind NAT Router**

# (KX-UT1xx series/248)

No. 12-015

May 25, 2012

Ver.1.1

**Panasonic Corporation** 

#### Abstract about this document

This document describe about setting of TCP connection behind NAT router.

#### **Revision history**

| Date          | Version  | Revision                    | Firmware version |
|---------------|----------|-----------------------------|------------------|
| Jun. 22, 2011 | Ver. 1.0 | Initial Release             | All versions     |
| May 25, 2012  | Ver. 1.1 | Add description about UT248 | All versions     |

# <u>Outline</u>

If you use phone using TCP located behind NAT router, it may required to open port of NAT router for port forwarding otherwise sometimes SIP communication cannot be established.

### NAT Router settings

Step1: NAT router settings UT1xx settings

Step2: UT1xx/248 Settings (Static global IP address)

•Setting Static global address on Web user interface of UT1xx/248.

Step3: UT1xx/248 Settings (Port number)

•Setting Port number on Web user interface of UT1xx/248

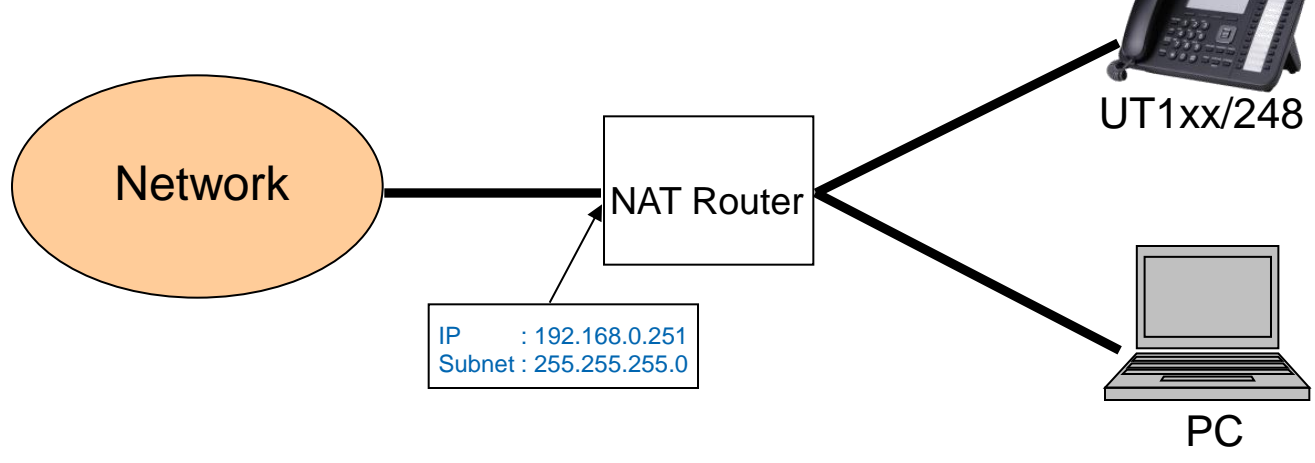

\* IP Address and Subnet mask is example.

## **Step1 NAT Router settings**

- 1. Activate IP Masquerade function of NAT Router
- 2. Check the global address of NAT Router
- 3. Open Port of NAT Router connected with network side

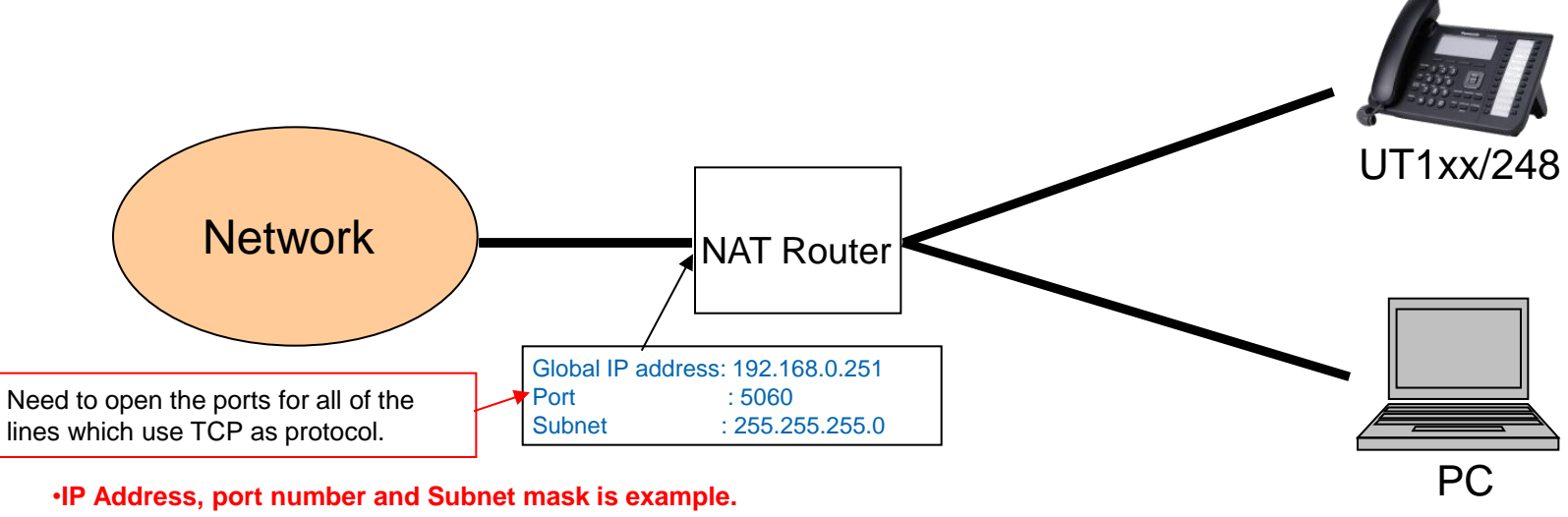

•Also, please refer manual of router for how to open port of NAT router.

# Step2 UT1xx/248 settings (Setting Static global address )

#### Setting Static global address on Web user interface

|                                                                                                    | Panasonic        | 3                                                                                                    |                                                               |                                            |        |       |        |        |             |  |  |
|----------------------------------------------------------------------------------------------------|------------------|----------------------------------------------------------------------------------------------------|---------------------------------------------------------------|--------------------------------------------|--------|-------|--------|--------|-------------|--|--|
|                                                                                                    | KX-UT136         | Status                                                                                                    | Network                                                       | Syste                                      | em     | VolP  | Tel    | ephone | Maintenance |  |  |
| Web Port Close                                                                                                    |                  | Static NAPT Settings                                                                                                    |                                                               |                                            |        |       |        |        |             |  |  |
| Network<br>Basic Network Settings<br>Ethernet Port Settings<br>HTTP Client Settings<br>Global Address<br>Detection |                  | Global IP Address                                                                                                    |                                                               |                                            |        |       |        |        |             |  |  |
|                                                                                                    |                  | Global IP Address <b>4.</b> 192.168.0.251 [Null: Disable]<br>Even if you enter a value for this setting, if "Global Address Detection" is enabled,<br>the detected global IP address will be used. |                                                               |                                            |        |       |        |        |             |  |  |
|                                                                                                    |                  |                                                                                                    |                                                               |                                            |        |       |        |        |             |  |  |
|                                                                                                    |                  | Sta                                                                                                    | tic NAPT Settings                                             | Line 1                                     | 5      | ⊙ Yes | ; 🔿 No |        |             |  |  |
|                                                                                                    |                  | Line 2                                                                                                    | 0.                                                            | O Yes                                      | ; 💿 No |       |        |        |             |  |  |
|                                                                                                    |                  | Line 3                                                                                                    |                                                               | O Yes                                      | ; 💿 No |       |        |        |             |  |  |
|                                                                                                    | UT248<br>Line1-6 | Line 4                                                                                                    |                                                               | ⊖ Yes                                      | ; 💿 No |       |        |        |             |  |  |
|                                                                                                    |                  | External I                                                                                                    | RTP Port                                                      |                                            |        |       |        |        |             |  |  |
|                                                                                                    |                  |                                                                                                    | Channel 1-25                                                  | 0                                          | 0      | 0     | 0      | 0      |             |  |  |
|                                                                                                    |                  |                                                                                                    |                                                               | 0                                          | 0      | 0     | 0      | 0      |             |  |  |
|                                                                                                    |                  | Chappe                                                                                                    |                                                               | 0                                          | 0      | 0     | 0      | 0      |             |  |  |
|                                                                                                    |                  | Chann                                                                                                    |                                                               | 0                                          | 0      | 0     | 0      | 0      |             |  |  |
|                                                                                                    |                  |                                                                                                    |                                                               | 0                                          | 0      | 0     | 0      | 0      |             |  |  |
|                                                                                                    |                  |                                                                                                    |                                                               | [1024-49150: Even Number Only, 0: Disable] |        |       |        |        |             |  |  |
|                                                                                                    |                  | Set a v                                                                                                    | Set a value for all fields, or set all fields to 0 (disable). |                                            |        |       |        |        |             |  |  |
|                                                                                                    |                  |                                                                                                    |                                                               | 6.                                         | Save   |       | Cancel | ]      |             |  |  |

- 1. Open Web user interface.
- 2. Login administrator account.
- 3. Click [Network] – [static NAPT Settings].
- 4. Enter "Global IP Address" checked at Step1-2.
- 5. Select "Yes" to "Enable Global IP Address Usage per Line", you want to use Lines as TCP connection.
- 6. Click [Save].

3

# Step3 UT1xx/248 settings (Setting Port number)

#### Setting Port number on Web user interface

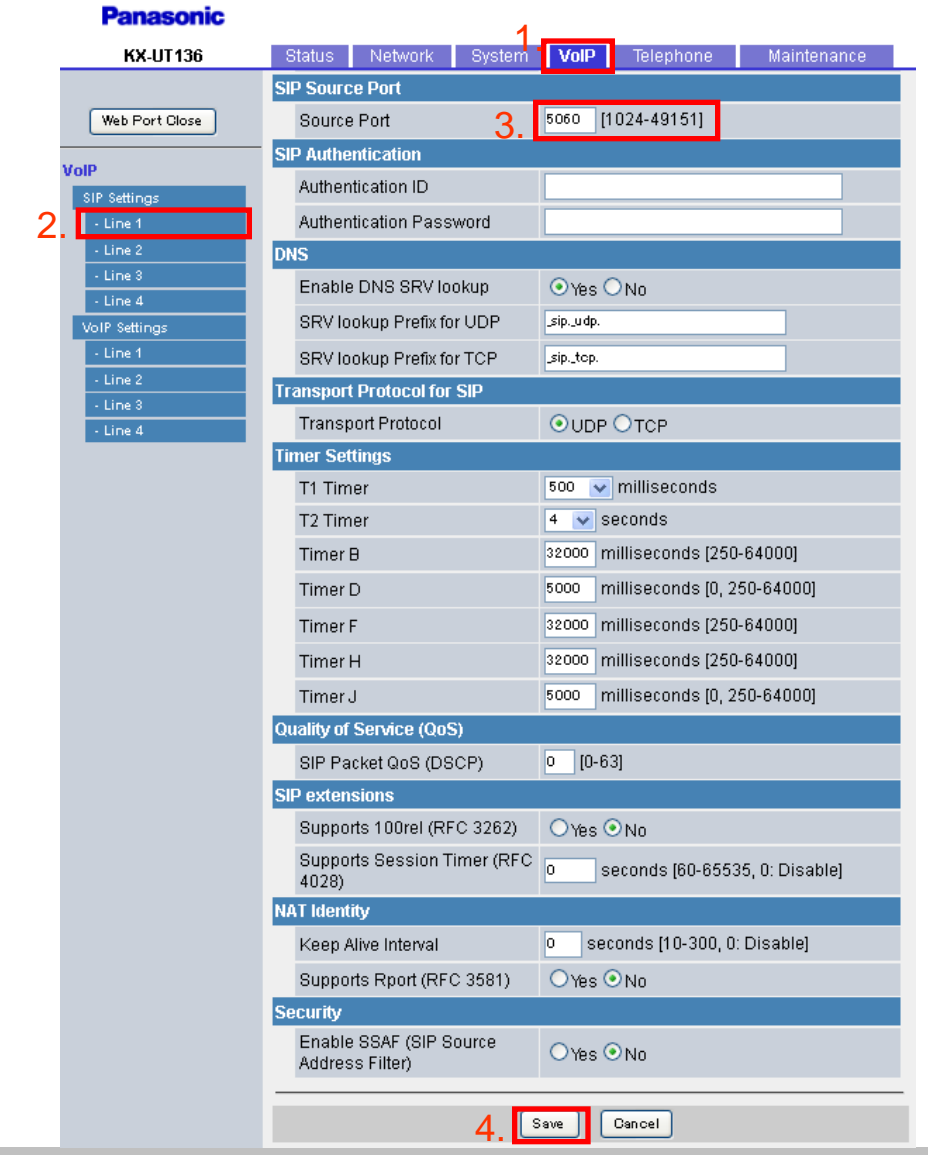

- 1. Click [VoIP].
- 2. Click [-Line \*] selected "Yes" at Step2-5 of previous page.
- 3. Enter Port number opened at Step1-3 to "SIP Source Port".
- 4. Click [Save].

#### THE SETTING WAS COMPLETED!

© Panasonic Corporation 2012

### Access the Web user interface

### 1. Confirm the IP address of KX-UT1xx/248.

- 1-1 : [Setting] or [Setup] (Left soft key) → select [Information Display] → [Enter] → [Down] (joystick)
- **1-2 : Confirm the IP address displayed on LCD.**

### 2. Embedded Web.

- 2-1 : [Setting] or [Setup] (Left soft key) → select [Network setting]
  - $\rightarrow$  [Enter]  $\rightarrow$  select [Embedded web]  $\rightarrow$  [Enter]  $\rightarrow$  select [On]  $\rightarrow$  [Enter]

### 3. Access the Web user interface.

- **3-1 : Open your Web browser.**
- 3-2 : Enter your KX-UT1xx/248 URL to Web browser (http://your KX-UT1xx/248 IP address).
- 3-3 : Enter user name (admin) and password (adminpass) and click "OK".
- 3-4 : The Web user interface window is displayed. Configure the settings for the unit as desired.